| 1 | La sélection des objectifs se fait par niveau de recours                                                        | Sélection des objectifs du patient 1                   | ×       |
|---|----------------------------------------------------------------------------------------------------|--------------------------------------------------------|---------|
|   | grâce à un menu déroulant                                                                                       | Liste des besoins en fonction des niveaux de recours : |         |
|   |                                                                                                    | 1er recours - Objectifs conseillés :                   |         |
| 2 | Vous pouvez supprimer les objectits ajoutés                                                                     | Sélectionner un ou plusieurs objectifs                 | •       |
|   |                                                                                                    | 2ème recours - Objectifs conseillés :                  |         |
| _ | A CONTRACT OF A CONTRACT OF A CONTRACT OF A CONTRACT OF A CONTRACT OF A CONTRACT OF A CONTRACT OF A CONTRACT OF | Sélectionner un ou plusieurs objectifs                 | •       |
|   | 1er recours - Objectifs conseillés :                                                                            | 3ème recours - Objectifs conseillés :                  |         |
|   | Sélectionner un ou plusieurs objectifs                                                                          | Sélectionner un ou plusieurs objectifs                 | *       |
|   | Suivi infirmier X Suivi nsvchologique X                                                                         | Quitter                                                | Ajouter |
|   | Programme pluriprofessionnel ETP X                                                                              |                                                        |         |

Une fois le plan validé, vous pouvez à tout moment « ajouter un objectif ».

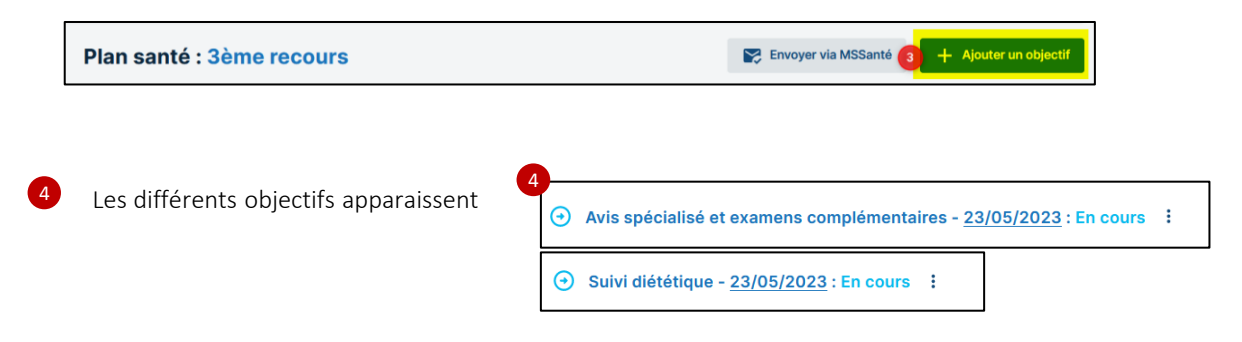

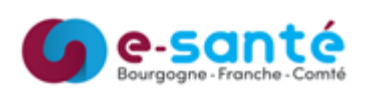

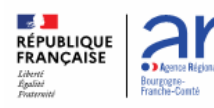

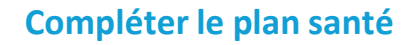

## Ajouter les étapes

етісsз

*R*éPP () P

Cliquer sur « Ajouter une étape » et sélectionner le type d'étape voulu (menu déroulant qui diffère selon le type d'objectif):

| • Programme pluriprofessionnel ETP - 27/08/20                                                                                                   | 024 : En cours 🚦 🛛                              | ) étape                                                                            |                                                                                                    | 🚊 Ajouter une étape 🔻                                            |
|----------------------------------------------------------------------------------------------------|-------------------------------------------------|------------------------------------------------------------------------------------|----------------------------------------------------------------------------------------------------|------------------------------------------------------------------|
|                                                                                                    |                                                 |                                                                                    |                                                                                                    | Bilan                                                            |
|                                                                                                    |                                                 |                                                                                    |                                                                                                    | Synthèse séances d'ETP                                           |
|                                                                                                    | ) étape                                         |                                                                                    | Partager une information                                                                                          | 📋 Ajouter une étape 🔻                                            |
| Exemple d'un formulaire de consult                                                                                                    | ation de suivi :                                | FICHE DU PATIENT SUIVI DE COBPULENCE PLAN SANTÉ DOCI                               | MENTE JOURNAL                                                                                                    |                                                                  |
| 1 Indiquer la date de début                                                                                                    |                                                 | Tous les champs précédés d'un astérisque * sont obligatoires                       |                                                                                                    |                                                                  |
| 2 Le type d'étape                                                                                                    |                                                 | A propos de l'étape :<br>• Type d'étape 2<br>Consultation de subl                  | * Date d<br>* 27/08                                                                                               | e début 1 Date de fin<br>3/2024 D J/mm/aaaa D                    |
| <b>3</b> Rechercher un professionnel                                                                                                    |                                                 | Professionnel(s) de santé<br>Sélection ner                                         |                                                                                                    | Q Rechercher un professionnel                                    |
| Ou Rechercher une structure                                                                                                    |                                                 | Structure(s) ()<br>Selection ner<br>Objectifs ()<br>Exempted                       |                                                                                                    | Q. Bechercher une structure                                      |
| Indiquer les objectifs                                                                                                    |                                                 |                                                                                    |                                                                                                    | ħ.                                                               |
| 6 Ajouter des commentaires                                                                                                    |                                                 | Senior Ics                                                                         |                                                                                                    |                                                                  |
| 7 Renseigner le statut de la consultat                                                                                                    | ion                                             | ⑦ À réaliser ⑦ En cours Ø Réalisé                                                  | 🛞 Non réalisé 🖉 Non retenu \ominus Annulé                                                                         |                                                                  |
| 8 Possibilité de lier l'étape à un docu                                                                                                    | ment existant                                   | Liste des documents liés à l'étape :                                               | S<br>Aucun document lié                                                                                           |                                                                  |
| Une fois les champs remplis,<br>enregistrer.                                                                                                    | cliquer sur                                     |                                                                                    | a cette etape du plan sante<br>Veus pouvez ler un document<br>à l'étape du plan santé.<br>Lier un document        |                                                                  |
| Nous retrouvons l'étape avec le type<br>date, l'acteur, le statut de l'étape et                                                                 | e de suivi, la<br>la possibilité                | Ennoglativer Acrualer                                                              |                                                                                                    |                                                                  |
| Suivi diététique - 23/05/2023 : En cours     Suivi diététique - 23/05/2023 : En cours     Suivi Date     Consultation de suivi 23/05/2023 MEDEC | Ncteur<br>IN Julie - Médecin                    | Aposter une ditape 🔹                                                               | Vous pouvez modifier<br>l'objectif (ici suivi<br>Ajouter un critèr<br>(=objectif de la prise<br>suivi) et valider | r le statut de<br>diététique) /<br>re d'atteinte<br>en charge/du |
| Statut de l'objectif X                                                                                                    |                                                 |                                                                                    |                                                                                                    |                                                                  |
| - Siznat<br>C In nows  C Attaint D Non attaint O Non retenu C Annuli                                                                            | Plan santé : 2èr                                | me recours                                                                         | 1 2 Envoyer v                                                                                                    | via MSSanté + Ajouter un objectif                                |
| Précisions Critère d'atteinte Annuéer Valider                                                                                                   | Il est pos<br>Visualise<br>Ajouter I<br>Envoyer | ssible de :<br>r le document<br>le document PDF aux doc<br>le document via MSSanté | uments patient                                                                                                    |                                                                  |

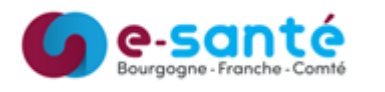

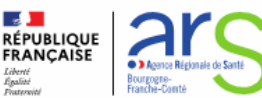

## Envoyer un courrier d'adressage à un professionnel de santé

Cliquer sur « Partager une information », puis « envoyer un courrier d'adressage »:

| Suivi         Date         Acteur(s)         Transmettre des recommandations           E         Consultation de suivi         27/08/2024         Visualiser l'offre de soins | ⊖ s | Suivi psychologique - 27/08/2024 : En cours : 1etape |            |           | Partager une information    | 🖨 Ajouter une étape 👻 |
|----------------------------------------------------------------------------------------------------|-----|------------------------------------------------------|------------|-----------|-----------------------------|-----------------------|
| Consultation de suivi 27/08/2024  Visualiser l'offre de soins                                                                                                    |     | Suivi                                                | Date       | Acteur(s) | Transmettre des             |                       |
|                                                                                                    | Ê   | Consultation de suivi                                | 27/08/2024 |           | Visualiser l'offre de soins | ÷                     |

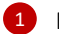

**eticss** 

Rechercher le professionnel depuis le ROR:

RéPPOP

| 2 Ajout du professionne                                    | Ajout du professionnel de santé                                                                                  |            |            |  |  |
|------------------------------------------------------------|----------------------------------------------------------------------------------------------------|------------|------------|--|--|
| Veuillez saisir au moins un cl<br>Recherche du professionn | satis au moite un change contensanse minima 2 caractères afin de réaliser la recherche<br>che da professionnel : |            |            |  |  |
| Nom                                                        | Prénom                                                                                                    | Profession | Spécialité |  |  |
| test                                                       |                                                                                                    |            |            |  |  |
| Rechercher Cy Ré                                           | Richardher C - Beinlialiser Annular                                                                              |            |            |  |  |
| Rechercher *J Re                                           | Annuer                                                                                                    |            |            |  |  |

2

Sélectionner le professionnel souhaité (son mail apparaît):

| 2 | 0          | i COORDINATEUR-TEST | Alicia | Coordinateur | • | alicia.fernandes@esante-bfc.fr |
|---|------------|---------------------|--------|--------------|---|--------------------------------|
|   | $\bigcirc$ | COORDINATEUR-TEST   | Laura  | Coordinateur |   | laura.ovre@esante-bfc.fr       |
|   | $\bigcirc$ | i COORDINATEUR-TEST | Marion | Coordinateur |   | marion.clevenot@esante-bfc.fr  |

La demande d'adressage est envoyée au professionnel:

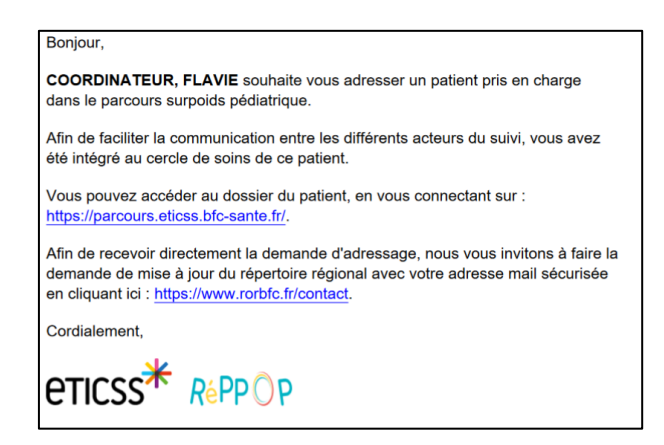

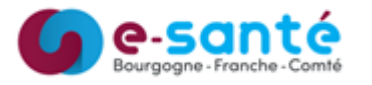

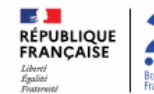

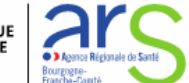

## Transmettre des recommandations au patient par e-mail

Pour les suivis psychologique, diététique et APA, cliquer sur « Partager une information », puis « Transmettre des recommandations»:

| ∋ s | uivi psychologique  - <u>27/08/2024</u> | : En cours : 1 étape |                                    | ► Partager une information         | 🖨 Ajouter une étape 👻 |
|-----|-----------------------------------------|----------------------|------------------------------------|------------------------------------|-----------------------|
|     | Suivi                                   | Date                 | Acteur(s)                          | Envoyer un courrier<br>d'adressage |                       |
| >   | Adressage vers Alicia-COORDINATEUR-     | 27/08/2024           | COORDINATEUR Flavie - Coordinateur | Transmettre des recommandations    |                       |
| Ê   | Concultation de suivi                   | 27/08/2024           |                                    | Visualiser l'offre de soins        | :                     |

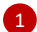

**eticss** 

Saisir le ou les mails de l'entourage

RéPPOP

Saisir le ou les mails du destinataire

Puis « Valider ».

| Informations sur le partage de recommandations  Artention 1  Was sub-latter moyer des recommandations au parter par email. Nous not memories des fractionnes à envoyer au patient.  Arteses(s) email de l'entropage destinataire                                             |         |
|----------------------------------------------------------------------------------------------------|---------|
| Affection 1 Viso solution recommendations as primer par result. Now so an emergence of the recommendations as primer and and the other solution and the destinatives concerning par iss recommendations. It enviyor as partent.  Adversar(s) email of restorange destinative |         |
| Adresse(s) email de l'entourage destinataire                                                                                                    |         |
|                                                                                                    |         |
| Selectioner un email                                                                                                    |         |
| Advess(s) email des destinataires                                                                                                    | Ajouter |
| Email de recommandations - A destruction des advesses emails adlectionnées                                                                                                    | 6       |
|                                                                                                    |         |

Les recommandations sont envoyées au patient:

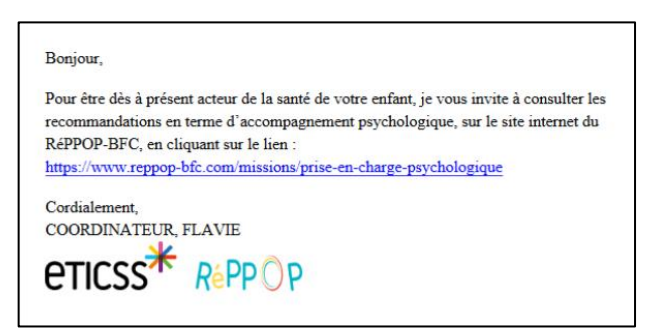

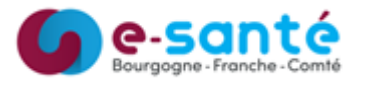

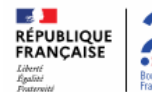

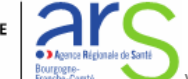

## Visualiser l'offre de soins

Depuis le suivi diététique, kinésithérapie, psychologique, APA et infirmier, vous avez la possibilité de cliquer sur « Visualiser l'offre de soins ».

Cliquer sur « Partager une information » \_

*R*éPP<sup>O</sup>P

**eticss** 

Suivi psychologique - 27/08/2024 : En cours : 1889e

Suivi

Date

Adressage vers Alicia-COORDINATEUR

27/08/2024

Coorsultation de suivi

27/08/2024

Coorsultation de suivi

27/08/2024

Coorsultation de suivi

27/08/2024

Coorsultation de suivi

27/08/2024

Coorsultation de suivi **Partager uno Information

<b>Envoyer un courrier d'adressage Consultation de suivi Consultation de suivi**<

Cliquer sur « Visualiser l'offre de soins »

Un nouvel onglet s'ouvre, vous redirigeant vers l'offre de soins disponible sur le site internet du réseau RéPPOP.

Lors de votre première connexion, saisissez votre identifiant et votre mot de passe. Ils sont alors automatiquement enregistrés pour les connexions ultérieures.

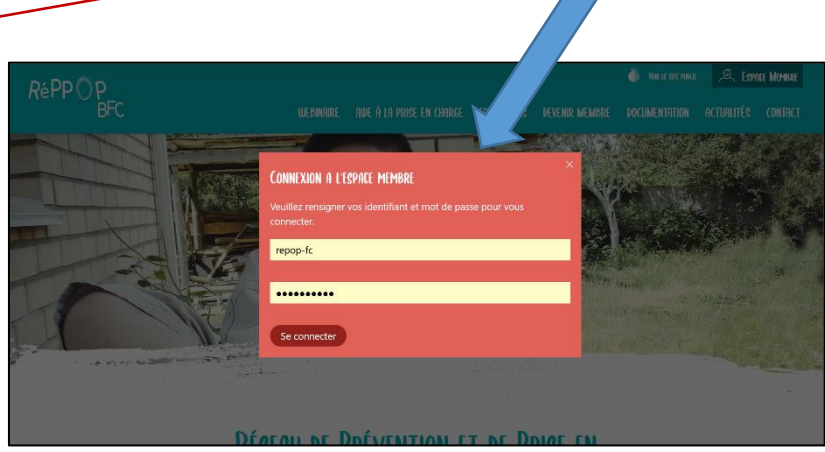

Vous avez la possibilité de rechercher un professionnel de santé spécifique dans une zone géographique définie.

Une fois la recherche effectuée, il vous suffit de cliquer sur "Valider" pour afficher les résultats. Ces derniers peuvent être exportés au format Excel en cliquant sur le bouton "Exporter".

Veuillez noter que cette fonctionnalité est provisoire. Elle sera prochainement remplacée par une offre de soins départementale, directement envoyable au patient ou à son entourage par e-mail.

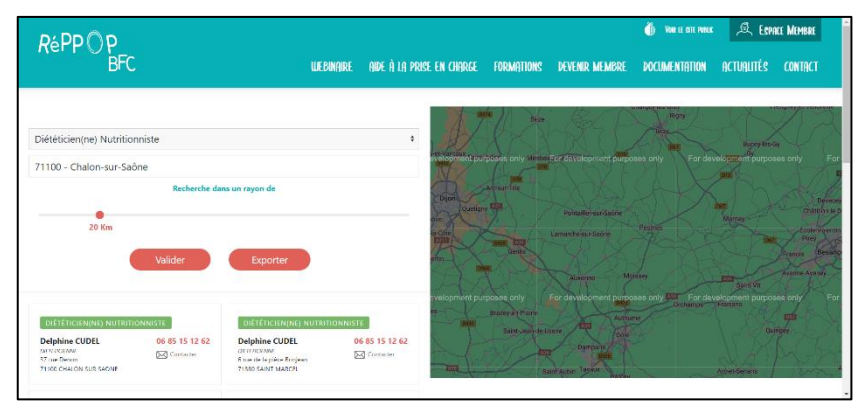

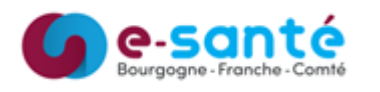

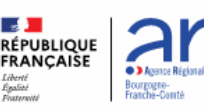

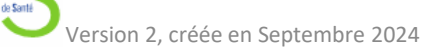